## Forgotten Password

If you have forgotten your user name and/or password Winsys Lite will need to be re-initialized. To do this, follow the steps below.

- 1. Right-Click on your Winsys Lite shortcut, typically on the desktop and click on Properties
- 2. In the target box, add \_/STARTOVER, (underscore is a space and the letters must be upper-case) to the end of the command as shown.

| aeneral | Shortcut    | Compatibility    | Security | NetWare Version |
|---------|-------------|------------------|----------|-----------------|
|         | Wins        | ys Lite (Startov | er)      |                 |
| Target  | type: A     | pplication       |          |                 |
|         | 1 (D) (D)   | OOLITE           |          |                 |
| Target  | location: w | S32LITE          |          |                 |

- 3. Click on OK
- 4. Start Winsys Lite using the revised shortcut.
- 5. Use the user name and password provided to you when you first used Winsys Lite, you should have received this in a letter from your sales representative.
- 6. Click on Other...System Profile
- 7. In the middle at the top of the window you are able to change the user name and password to something you prefer and click OK.
- 8. Minimize or close Winsys Lite
- 9. Right-Click on the Winsys Lite shortcut that you modified in step 1 and click on Properties
- 10. Delete the \_/STARTOVER that was added in step 2.